## COMPUTER CLEANUP

- > Over time unnecessary data builds up on the computer
  - > This can slow down the computer
  - Makes the hard drive work harder than necessary
  - Could possibly cause a computer malfunction
- The more you use the computer, the more frequently you need to clean it up
  - > As a rule of thumb, do it once a month
  - You might consider doing it the first week of the month, before Microsoft publishes the updates for your computer
- The following procedures assume you are using Internet Explorer and Windows Mail

# Computer Cleanup Cleaning up Internet Explorer Start Internet Explorer

| e Edit View Favorites  | Tools Telp                                                                   |               |
|------------------------|------------------------------------------------------------------------------|---------------|
| 🍄 🏾 🍘 Bella Vista Comp | Delete Browsing History<br>Diagnose Connection Problems                      |               |
|                        | Pop-up Blocker<br>Phishing Filter<br>Manage Add-ons                          | )<br>JT<br>he |
|                        | Subscribe to this Feed<br>Feed Discovery<br>Windows Update                   | on<br>ite     |
|                        | Spybot - Search Destroy Configuration<br>Send to OneNote<br>Sun Java Console | ng            |
|                        | Internet Options                                                             | 27            |

On the menu bar, click Tools and select Internet Options

| rnet Options                                                                                                    | 8                                               |
|----------------------------------------------------------------------------------------------------|-------------------------------------------------|
| eneral Security Privacy Content Connections                                                                                                    | Programs Advanced                               |
| Home page                                                                                                    |                                                 |
| To create home page tabs, type each                                                                                                    | n address on its own line.                      |
| http://www.thundercloud.net/start/                                                                                                    | *                                               |
|                                                                                                    | *                                               |
| Lico current Lico def                                                                                                    |                                                 |
| Use currenc Use del                                                                                                    | auic Use Dialik                                 |
| Browsing history                                                                                                    | ault Use Dialik                                 |
| Browsing history<br>Delete temporary files, history, cookie                                                                                                    | s, saved passwords, and                         |
| Browsing history<br>Delete temporary files, history, cookie<br>web form information.                                                                                                    | s, saved passwords, and                         |
| Browsing history<br>Delete temporary files, history, cookie<br>web form information.<br>Delete<br>Search                                                                                          | s, saved passwords and<br>Settings              |
| Browsing history Delete temporary files, history, cookie web form information. Delete Search Change search defaults.                                                                              | s, saved passwords, and<br>Settings             |
| Browsing history Delete temporary files, history, cookie web form information. Delete Search Change search defaults.                                                                              | s, saved passwords, and<br>Settings             |
| Browsing history  Delete temporary files, history, cookie web form information.  Delete Search Change search defaults.  Tabs                                                                      | s, saved passwords, and<br>Settings<br>Settings |
| Browsing history  Delete temporary files, history, cookie web form information.  Delete Search  Change search defaults.  Tabs  Change how webpages are displayed tabs.                            | in Settings                                     |
| Browsing history  Delete temporary files, history, cookie web form information.  Delete Search  Change search defaults.  Tabs  Change how webpages are displayed tabs.  Appearance                | in Settings                                     |
| Browsing history Delete temporary files, history, cookie web form information. Delete Search Change search defaults. Tabs Change how webpages are displayed tabs. Appearance Colors Languages Fon | in Settings                                     |

#### In the Browsing history section, click the Delete... button

#### Bella Vista Computer Club - Internet Explorer provided by Dell

| eneral Se | curity Privacy Content Connections Program                                                                                                    | ns Advanced                                        |
|-----------|----------------------------------------------------------------------------------------------------|----------------------------------------------------|
| Home pag  | e                                                                                                    |                                                    |
|           | To create home page tabs, type each address                                                                                                    | on its own line.                                   |
|           | http://www.thundercloud.net/start/                                                                                                    | *                                                  |
|           |                                                                                                    | 7                                                  |
|           | Use current Use default                                                                                                    | Use blank                                          |
| Rowsing   | history                                                                                                    |                                                    |
|           | Delete temporary files, history, cookies, saved p                                                                                                    | asswords, and                                      |
|           | web form information.                                                                                                    |                                                    |
| De        | elete Browsing History                                                                                                    | internation and international                      |
| iearc     | Temporary Internet Files                                                                                                    |                                                    |
| 8         | Copies of webpages, images, and media that                                                                                                    | Delete files                                       |
| abs       | are saved for faster viewing.                                                                                                    |                                                    |
|           | Cookies                                                                                                    | Delete cookics                                     |
|           | save preferences such as login information                                                                                                    | Delete cookies                                     |
|           | save preferences such as login information.                                                                                                    |                                                    |
| ppe       | History                                                                                                    |                                                    |
| (ppe      | History<br>List of websites you have visited.                                                                                                    | Delete history                                     |
| Appe -    | History<br>List of websites you have visited.                                                                                                    | Delete history                                     |
| Appe      | History<br>List of websites you have visited.<br>Form data<br>Saved information that you have typed into                                                                                                    | Delete history<br>Delete forms                     |
| Appe      | History<br>List of websites you have visited.<br>Form data<br>Saved information that you have typed into<br>forms.                                                                                                    | Delete history<br>Delete forms                     |
| ppe       | History<br>List of websites you have visited.<br>Form data<br>Saved information that you have typed into<br>forms.<br>Passwords                                                                                                    | Delete history<br>Delete forms                     |
| (ppe      | History<br>List of websites you have visited.<br>Form data<br>Saved information that you have typed into<br>forms.<br>Passwords<br>Passwords that are automatically filled in when<br>you log on to a website you've previously<br>visited. | Delete history<br>Delete forms<br>Delete passwords |

In the Delete Browsing History dialog box, click the Delete all... button

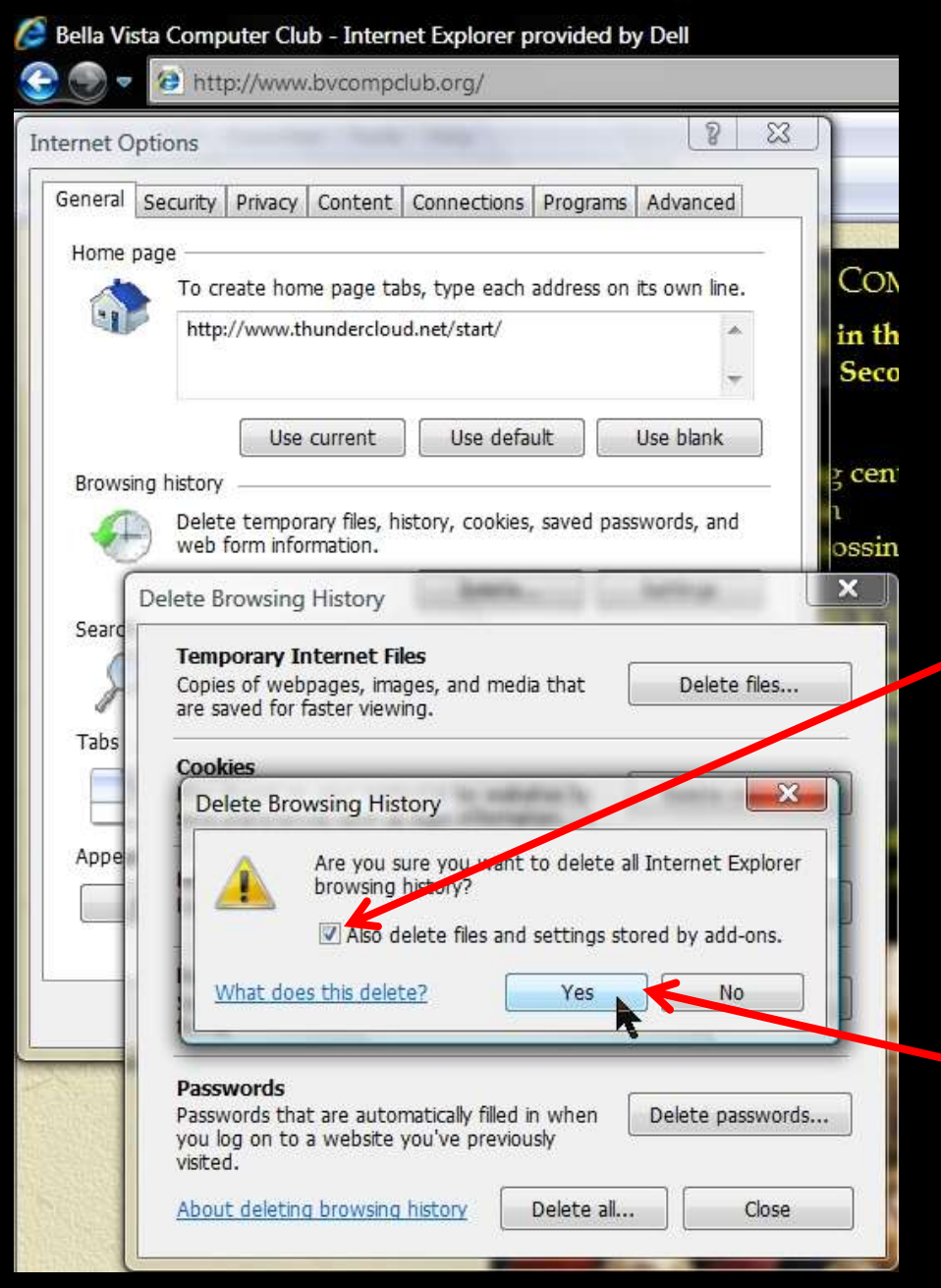

Place a check mark in the check box to delete files and settings stored by addons

**Click the OK button** 

| rnet Options                                                                                                    | 3                                                 |
|----------------------------------------------------------------------------------------------------|---------------------------------------------------|
| aneral Security Privacy Content Connections Pr                                                                                                    | ograms Advanced                                   |
| Home page                                                                                                    |                                                   |
| To create home page tabs, type each add                                                                                                    | ress on its own line.                             |
| http://www.thundercloud.net/start/                                                                                                    |                                                   |
|                                                                                                    | -                                                 |
|                                                                                                    |                                                   |
| Use current Use default                                                                                                    | Use blank                                         |
| Browsing history                                                                                                    |                                                   |
| Delete temporary files, history, cookies, sa                                                                                                    | ved passwords and                                 |
| web form information.                                                                                                    |                                                   |
| web form information.                                                                                                    | Settings                                          |
| web form information.  Delete  Search                                                                                                    | Settings                                          |
| Search Change search defaults.                                                                                                    | Settings                                          |
| Search Change search defaults.                                                                                                    | Settings<br>Settings                              |
| Search Change search defaults.                                                                                                    | Settings<br>Settings                              |
| Web form information.  Delete  Search  Change search defaults.  Tabs  Change how webpages are displayed in tabs                                                                                                    | Settings<br>Settings<br>Settings                  |
| Veb form information.  Delete  Search Change search defaults.  Tabs Change how webpages are displayed in tabs.                                                                                                    | Settings<br>Settings                              |
| Web form information.  Delete  Search  Change search defaults.  Tabs  Change how webpages are displayed in tabs.  Appearance                                                                                        | Settings<br>Settings                              |
| web form information.         Delete         Search         Change search defaults.         Tabs         Change how webpages are displayed in tabs.         Appearance         Colors       Languages         Fonts | Settings<br>Settings<br>Settings<br>Accessibility |
| web form information.         Delete         Search         Change search defaults.         Tabs         Change how webpages are displayed in tabs.         Appearance         Colors       Languages         Fonts | Settings Settings Settings Accessibility          |

#### Back in the Internet Options dialog box, click the Settings button

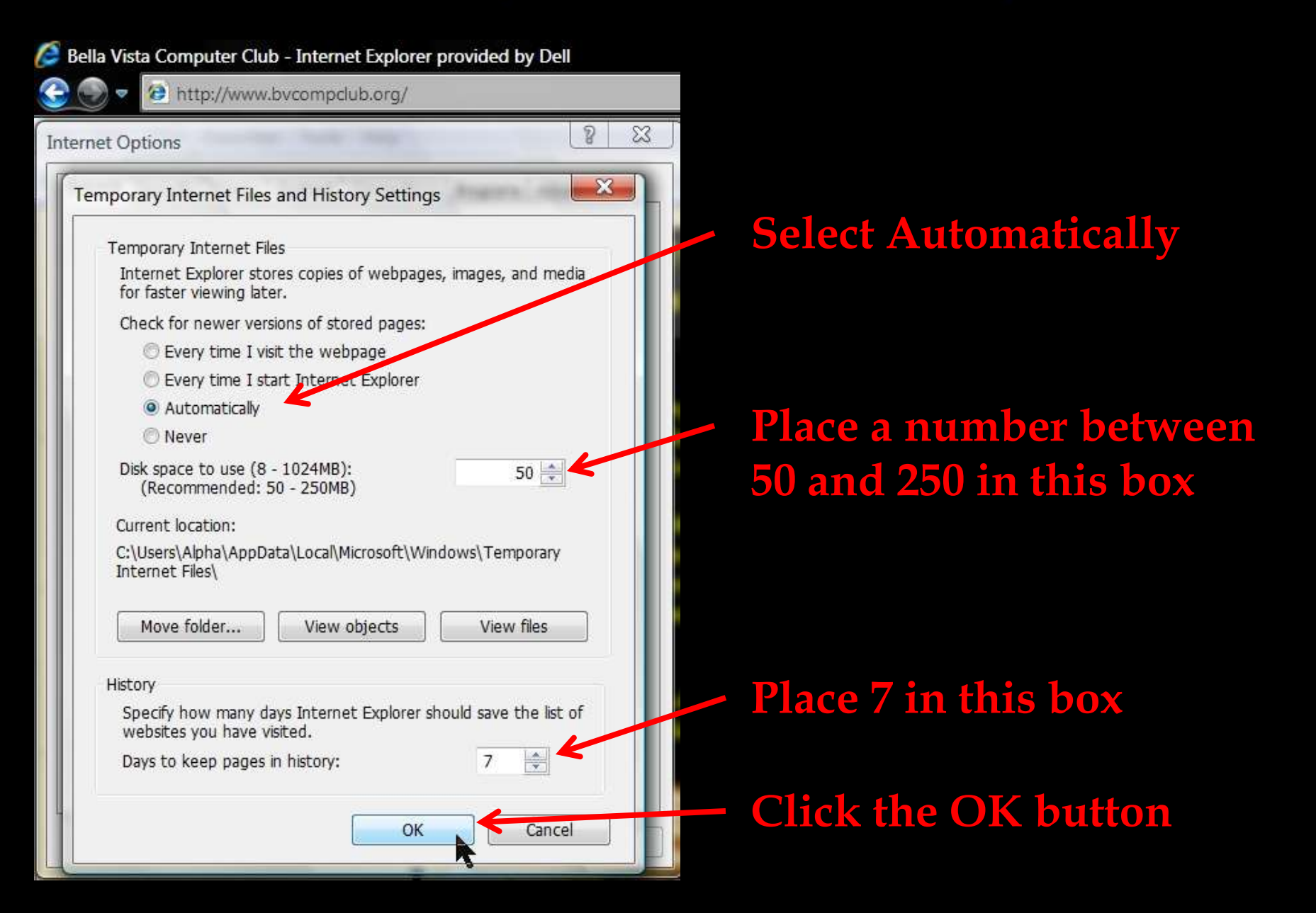

Open Windows Mail and delete the old e-mail messages

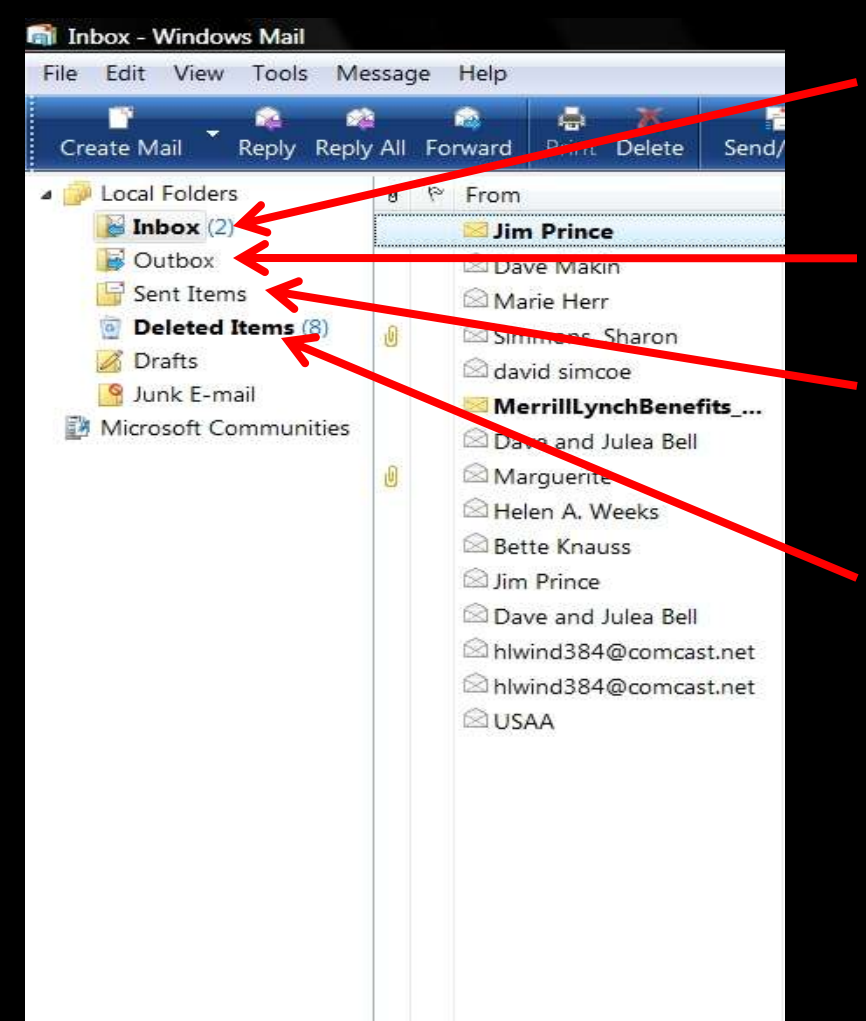

Delete or move unnecessary e-mail from the Inbox
The Outbox should be empty
Delete the old sent e-mail messages

**Empty the Deleted Items folder** 

#### Run Disk Cleanup

Click the Start button, move to All Programs, click Accessories, click System Tools, and select Disk Cleanup

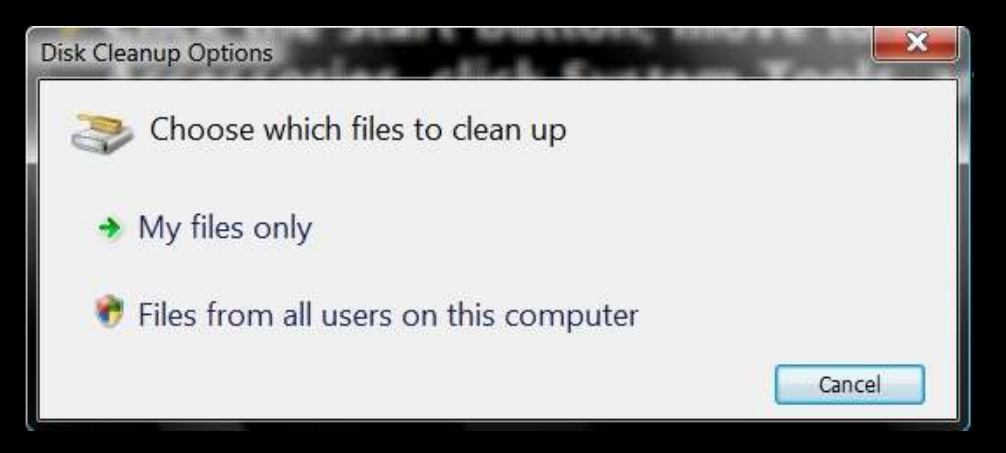

#### **Decide what files you** want to clean up

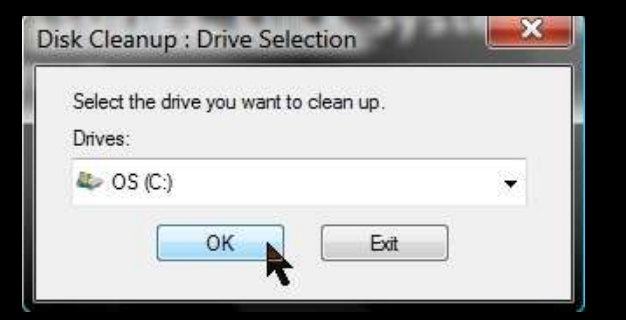

Make sure the C: drive is selected and click the OK button

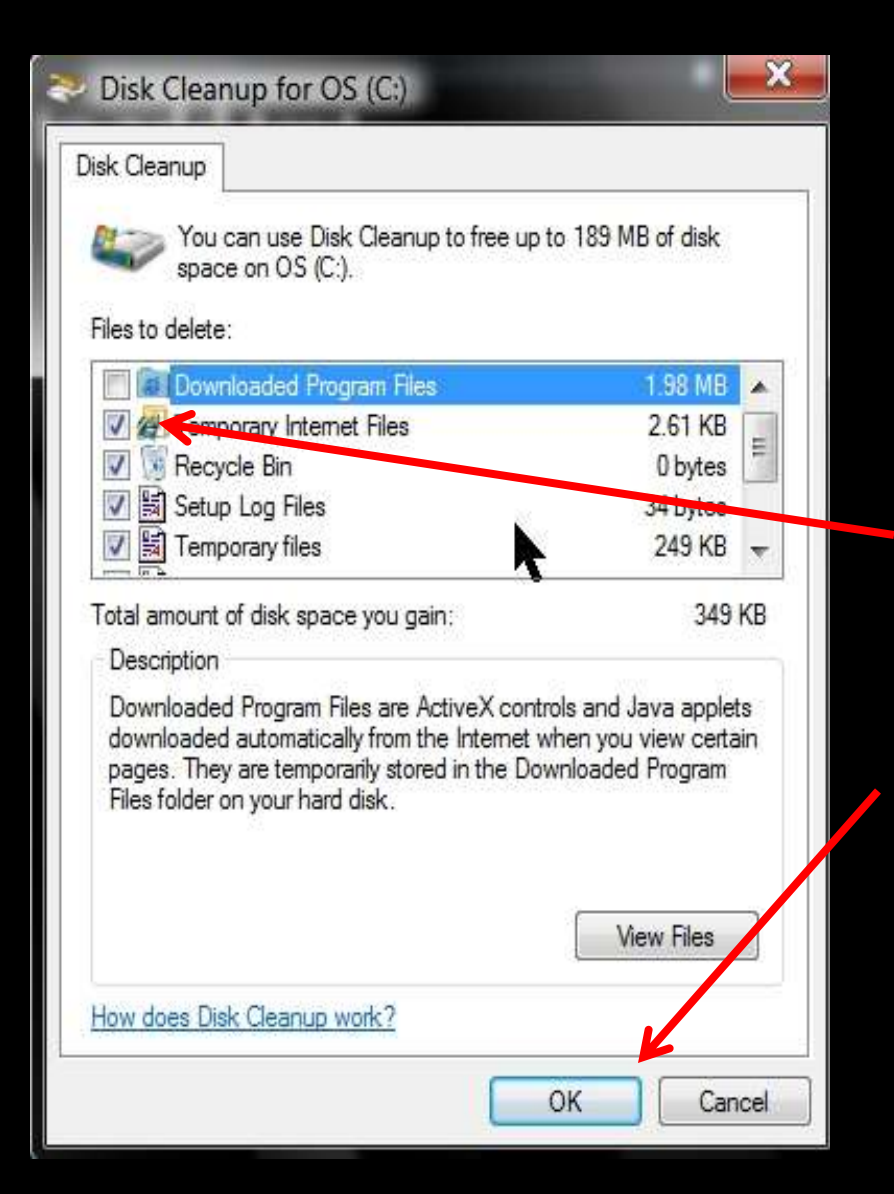

This program will not delete files or information that is essential to the operation of the computer

Place a check mark in the check box to the left of the areas you want to clean up and click the OK button

- Here are the areas you want to clean out
  - > Temporary Internet Files
  - Recycle Bin
  - Setup Log Files
  - > Temporary files
  - Per user archived Windows Error Rep...
  - > System archived Windows Error Repor...
  - > System queued Windows Error Reporti...
    - Note: If you have Microsoft Office installed, you can remove the setup files if you have the original installation disc

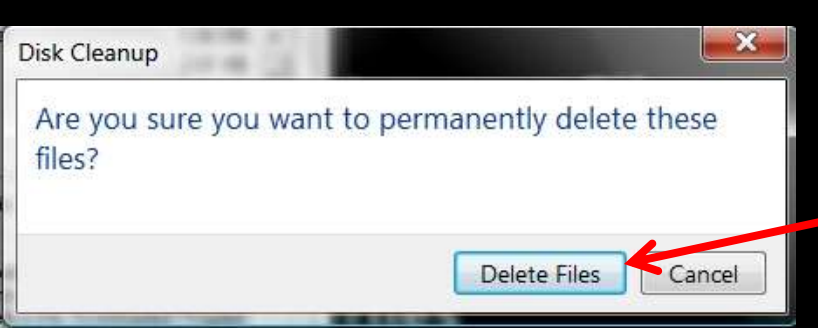

After selecting the areas to clean out and clicking the OK button, click the Delete Files button in this box

#### Run Disk Defragmenter

- Click the Start button, move to All Programs, Accessories, System Tools, and select Disk Defragmenter
- Windows Vista defrags on a schedule that you can modify
- You can defrag any time by clicking the Defragment now... button
- Use your antivirus program to scan the hard drive for viruses
- > Update your spyware detection and removal programs and scan the hard drive for any malicious programs